## I fogli elettronici

Capitolo 12 Fluency – Conoscere e usare l'informatica

#### Coordinate delle celle

Colonne

sono etichettate con le lettere

Righe

sono etichettate con i numeri

#### Riferimenti

un'intera colonna: etichetta

un'intera riga: etichetta

una singola cella: riga e colonna a cui appartiene

# Tipi di contenuto delle celle

#### Testo

Numeri

Calcoli (formule)

(Grafici)

posizionati "sopra"

## Foglio elettronico

Spreadsheet

fornisce una matrice (array) di celle separate

Testo troppo lungo sembra uscire dal margine destro

questa è solo un'apparenza

è sempre memorizzato integralmente

|   | Α | В             | С               | D |  |  |  |
|---|---|---------------|-----------------|---|--|--|--|
| 1 |   |               |                 |   |  |  |  |
| 2 |   | Berta codaco  | Berta codacorta |   |  |  |  |
| 3 |   | Falco di Swai |                 |   |  |  |  |
| 4 |   | Culbianco     |                 |   |  |  |  |
| 5 |   | Sterna artica |                 |   |  |  |  |
| 6 |   | Luì grosso    |                 |   |  |  |  |
| 7 |   | Stercorario c | odalunga        |   |  |  |  |
| 8 |   |               |                 |   |  |  |  |

|   | Α | B             | С          | D |
|---|---|---------------|------------|---|
| 1 |   |               |            |   |
| 2 |   | Berta codaco  | con        |   |
| 3 |   | Falco di Swai | dell'altro |   |
| 4 |   | Culbianco     | contenuto  |   |
| 5 |   | Sterna artica | a destra   |   |
| 6 |   | Luì grosso    | non        |   |
| 7 |   | Stercorario c | sborda     |   |
| 8 |   |               |            |   |

|   | Α | В                     | С | D |
|---|---|-----------------------|---|---|
| 1 |   |                       |   |   |
| 2 |   | Berta codacorta       |   |   |
| 3 |   | Falco di Swainson     |   |   |
| 4 |   | Culbianco             |   |   |
| 5 |   | Sterna artica         |   |   |
| 6 |   | Luì grosso            |   |   |
| 7 |   | Stercorario codalunga |   |   |
| 8 |   |                       |   |   |

#### Ordinare i dati

Quando la lista è lunga o complessa

selezione degli elementi da ordinare

il comando Ordina si trova nei menu

tipo di ordinamento

crescente o decrescente

chiave di ordinamento

|   | Α | B                     | С | D |
|---|---|-----------------------|---|---|
| 1 |   |                       |   |   |
| 2 |   | Berta codacorta       |   |   |
| 3 |   | Culbianco             |   |   |
| 4 |   | Falco di Swainson     |   |   |
| 5 |   | Luì grosso            |   |   |
| 6 |   | Stercorario codalunga |   |   |
| 7 |   | Sterna artica         |   |   |
| 8 |   |                       |   |   |

# Aggiungere dati

|   | Α | В                     | С                       | D            | E            |
|---|---|-----------------------|-------------------------|--------------|--------------|
| 1 |   |                       |                         |              |              |
| 2 |   | Berta codacorta       | Short-tailed shearwater | Puffinus     | tenuirostris |
| 3 |   | Culbianco             | Wheatear                | Oenanthe     | oenanthe     |
| 4 |   | Falco di Swainson     | Swainson's hawk         | Falco        | longipennis  |
| 5 |   | Luì grosso            | Willow warbler          | Phylloscopus | trochilus    |
| 6 |   | Stercorario codalunga | Long-tailed skua        | Stercorarius | logicaudus   |
| 7 |   | Sterna Arctica        | Arctic tern             | Sterna       | paradiasaea  |
| 8 |   |                       |                         |              |              |

#### Dare un nome

| 4 | Α | В                     | С                       | D            | E            |  |
|---|---|-----------------------|-------------------------|--------------|--------------|--|
| 1 |   | Nome Comune           | Common Name             | Genere       | Specie       |  |
| 2 |   | Falco di Swainson     | Swainson's hawk         | Falco        | longipennis  |  |
| 3 |   | Culbianco             | Wheatear                | Oenanthe     | oenanthe     |  |
| 4 |   | Luì grosso            | Willow warbler          | Phylloscopus | trochilus    |  |
| 5 |   | Berta codacorta       | Short-tailed shearwater | Puffinus     | tenuirostris |  |
| 6 |   | Stercorario codalunga | Long-tailed skua        | Stercorarius | logicaudus   |  |
| 7 |   | Sterna Arctica        | Arctic tern             | Sterna       | paradiasaea  |  |
| 8 |   |                       |                         |              |              |  |

| Operazione                                             | Excel                                                                                    | Calc                                                                                     |
|--------------------------------------------------------|------------------------------------------------------------------------------------------|------------------------------------------------------------------------------------------|
| Modifica manualmente la<br>larghezza delle colonne     | Poni il cursore all'estremità<br>destra del nome della colonna<br>e trascina             | Poni il cursore all'estremità<br>destra del nome della colonna<br>e trascina             |
| Modifica automaticamente<br>la larghezza delle colonne | Formato > Colonna > Adatta<br>(Larghezza Ottima)Tabella ><br>Adatta colonne al contenuto | Formato > Colonna > Adatta<br>(Larghezza Ottima)Tabella ><br>Adatta colonne al contenuto |
| Taglia, copia, incolla valori                          | Standard: ∰ℋX, ℋC,<br>ℋVௐ^X, ^C, ^V                                                      | Standard:<br>光、光C, 光V<br>^X, ^C, ^V                                                      |
| Formattazione delle celle                              | Formato > Celle                                                                          | Nella finestra di formattazione<br>> Cella                                               |
| Cancella colonne o righe                               | Modifica > Cancella                                                                      | Tabella > Elimina colonna<br>Tabella > Elimina riga                                      |
| Nascondi una colonna o<br>riga                         | Formato > Colonna ><br>Nascondi                                                          | Tabella > 🔛 Nascondi riga<br>Tabella > Nascondi colonna                                  |

# Eseguire calcoli

Scrivere una formula

il primo carattere è il segno di uguale =

Le formule contengono

numeri

riferimenti ad altre celle

operazioni standard

| 5 | SOMMA 🛟 😵 📀 (* fx =G2*0.621 |               |              |               |  |  |  |  |  |
|---|-----------------------------|---------------|--------------|---------------|--|--|--|--|--|
| 4 | С                           | G             | Н            |               |  |  |  |  |  |
| 1 | Common Name                 | Distanza (Km) | Musura corpo | Distanza (Mi) |  |  |  |  |  |
| 2 | Swainson's hawk             | 13500         | 0.52         | =G2*0.621     |  |  |  |  |  |
| 3 | Wheatear                    | 13500         | 0.16         |               |  |  |  |  |  |
| 4 | Willow warbler              | 15500         | 0.11         |               |  |  |  |  |  |
| 5 | Short-tailed shearwater     | 12500         | 0.43         |               |  |  |  |  |  |
| 6 | Long-tailed skua            | 16000         | 0.51         |               |  |  |  |  |  |
| 7 | Arctic tern                 | 19000         | 0.35         |               |  |  |  |  |  |
| 8 |                             |               |              |               |  |  |  |  |  |

|   | 12 🕴 😣 🛇 🏹              | x =G2*0.621   |              |               |  |  |  |  |
|---|-------------------------|---------------|--------------|---------------|--|--|--|--|
|   | С                       | G             | Н            | l             |  |  |  |  |
| 1 | Common Name             | Distanza (Km) | Musura corpo | Distanza (Mi) |  |  |  |  |
| 2 | Swainson's hawk         | 13500         | 0.52         | 8383.5        |  |  |  |  |
| 3 | Wheatear                | 13500         | 0.16         |               |  |  |  |  |
| 4 | Willow warbler          | 15500         | 0.11         |               |  |  |  |  |
| 5 | Short-tailed shearwater | 12500         | 0.43         |               |  |  |  |  |
| 6 | Long-tailed skua        | 16000         | 0.51         |               |  |  |  |  |
| 7 | Arctic tern             | 19000         | 0.35         |               |  |  |  |  |
| 8 |                         |               |              |               |  |  |  |  |

#### Valore di una formula

Nella cella che la contiene

#### Trasferire una formula

Copia/Incolla

riporta l'equazione nelle altre celle

ricalcolo dei riferimenti

testuale

|   | $ 3   \ddagger \otimes \oslash (fx) = G3^*0.621$ |                         |               |              |               |  |  |  |  |
|---|--------------------------------------------------|-------------------------|---------------|--------------|---------------|--|--|--|--|
|   | В                                                | С                       | G             | Н            |               |  |  |  |  |
| 1 | Nome Comune                                      | Common Name             | Distanza (Km) | Musura corpo | Distanza (Mi) |  |  |  |  |
| 2 | Falco di Swainson                                | Swainson's hawk         | 13500         | 0.52         | 8383.5        |  |  |  |  |
| 3 | Culbianco                                        | Wheatear                | 13500         | 0.16         | 8383.5        |  |  |  |  |
| 4 | Luì grosso                                       | Willow warbler          | 15500         | 0.11         | 9625.5        |  |  |  |  |
| 5 | Berta codacorta                                  | Short-tailed shearwater | 12500         | 0.43         | 7762.5        |  |  |  |  |
| 6 | Stercorario codalunga                            | Long-tailed skua        | 16000         | 0.51         | 9936          |  |  |  |  |
| 7 | Sterna Arctica                                   | Arctic tern             | 19000         | 0.35         | 11799         |  |  |  |  |
| 8 |                                                  |                         |               |              |               |  |  |  |  |

#### Trasferire una formula

Riempimento automatico

il "fill handle"

angolo inferiore destro della cella

trascinabile sia orizzontalmente sia verticalmente

è una specie di copia/incolla automatico

p.e.: valori x funzione y=f(x)

#### Riferimenti relativi

Si riferisce a celle che si trovano in una posizione relativa alla cella

p.e.:

"la cella al fianco destro",

"la cella tre righe in basso"

#### Riferimenti assoluti

Si riferisce a celle che si trovano in una posizione invariante rispetto alla cella

Non cambiano trasferendo la formula

Indicati con \$ davanti agli indirizzi indicati

\$C\$3

p.e. funzione potenza

| 1 | В                     | G             | Н            |               |  |  |  |  |  |  |
|---|-----------------------|---------------|--------------|---------------|--|--|--|--|--|--|
| 1 | Nome Comune           | Distanza (Km) | Musura corpo | Distanza (Mi) |  |  |  |  |  |  |
|   | Falco di Swainson     | 13500         | 0.52         | =G2*0.621     |  |  |  |  |  |  |
| } | Culbianco             | 13500         | 0.16         | -G3*0.621     |  |  |  |  |  |  |
|   | Luì grosso            | 15500         | 0.11         | -G4*0.621     |  |  |  |  |  |  |
| ; | Berta codacorta       | 12500         | 0.43         | -G5*0.621     |  |  |  |  |  |  |
|   | Stercorario codalunga | 16000         | 0.51         | -G6*0.621     |  |  |  |  |  |  |
| • | Sterna artica         | 19000         | 0.35         | -G7*0.621     |  |  |  |  |  |  |

## Riferimenti misti

Si riferisce a celle che si trovano in una riga o colonna invarianti rispetto alla cella

O la riga o la colona non cambiano trasferendo la formula

\$C3

C\$3

p.e.: tabella pitagorica

|    | Α  | B   | С  | D  | E  | F   | G  | H  |    | J  | K   |  |
|----|----|-----|----|----|----|-----|----|----|----|----|-----|--|
| 1  |    | 1   | 2  | 3  | 4  | 5   | 6  | 7  | 8  | 9  | 10  |  |
| 2  | 1  | 1   | 2  | 3  | 4  | 1 5 | 6  | 7  | 8  | 9  | 10  |  |
| 3  | 2  | 2   | 4  | 6  | 8  | 10  | 12 | 14 | 16 | 18 | 20  |  |
| 4  | 3  | 3   | 6  | 9  | 12 | 15  | 18 | 21 | 24 | 27 | 30  |  |
| 5  | 4  | 4   | 8  | 12 | 16 | 20  | 24 | 28 | 32 | 36 | 40  |  |
| 6  | 5  | 5   | 10 | 15 | 20 | 25  | 30 | 35 | 40 | 45 | 50  |  |
| 7  | 6  | 6   | 12 | 18 | 24 | 30  | 36 | 42 | 48 | 54 | 60  |  |
| 8  | 7  | ← 7 |    | 21 | 28 | 35  | 42 | 49 | 56 | 63 | 70  |  |
| 9  | 8  | 8   | 16 | 24 | 32 | 40  | 48 | 56 | 64 | 72 | 80  |  |
| 10 | 9  | 9   | 18 | 27 | 36 | 45  | 54 | 63 | 72 | 81 | 90  |  |
| 11 | 10 | 10  | 20 | 30 | 40 | 50  | 60 | 70 | 80 | 90 | 100 |  |
| 12 |    |     |    |    |    |     |    |    |    |    | Ī   |  |

#### Formattare

Caratteri

corsivo, grassetto, sottolineature,

stile dei font, giustificazione, testo colorato, ...

Numeri

numero di decimali, allineamento, ...

Comandi nel menu Formato (Format)

| Formato celle                                                                                                    |                                                                                                    |                                   |                            |                            |                           |  |  |  |  |
|----------------------------------------------------------------------------------------------------|----------------------------------------------------------------------------------------------------|-----------------------------------|----------------------------|----------------------------|---------------------------|--|--|--|--|
| Numero                                                                                                    | Allineamento                                                                                                    | Carattere                         | Bordo                      | Riempi                     | Protezione                |  |  |  |  |
| Categoria:<br>Generale                                                                                                    | Esempio<br>25962                                                                                                    |                                   |                            |                            |                           |  |  |  |  |
| Numero<br>Valuta<br>Contabilità<br>Data<br>Ora<br>Percentuale<br>Frazione<br>Scientifico<br>Testo<br>Speciale<br>Personalizzato | Posizioni decimali: 0 0<br>Usa separatore delle migliaia (')<br>Numeri negativi:<br>-1234<br>1234<br>-1234<br>-1234 |                                   |                            |                            |                           |  |  |  |  |
| L'opzione Numero v<br>Valuta e Contabilità                                                                                      | iene utilizzata pe<br>forniscono forma                                                                              | r la visualizza<br>attazioni spec | azione gen<br>ciali per va | erale dei n<br>lori moneta | umeri. Le opzioni<br>ıri. |  |  |  |  |
|                                                                                                    |                                                                                                    |                                   |                            |                            | Annulla OK                |  |  |  |  |

# Gruppi di celle

Riferimenti rettangolari

di celle contigue

p.e.: =somma(A3:A17)

## Funzioni predefinite

Si deve indicare:

il nome della funzione

l'intervallo di celle su cui agisce

```
p.e.: =max(J2:J7)
```

trova il valore massimo nell'intervallo J2:J7

Sono elencate nella barra dei menu

| SOMMA 🛟 😵 📀 ( fx =MAX(J2:J7) |         |                       |                         |               |              |               |                   |  |
|------------------------------|---------|-----------------------|-------------------------|---------------|--------------|---------------|-------------------|--|
|                              | Α       | В                     | С                       | G             | Н            |               | J                 |  |
| 1                            |         | Nome Comune           | Common Name             | Distanza (Km) | Musura corpo | Distanza (Mi) | punteggio di volo |  |
| 2                            |         | Falco di Swainson     | Swainson's hawk         | 13500         | 0.52         | 8383.5        | 25962             |  |
| 3                            |         | Culbianco             | Wheatear                | 13500         | 0.16         | 8383.5        | 84375             |  |
| 4                            |         | Luì grosso            | Willow warbler          | 15500         | 0.11         | 9625.5        | 140909            |  |
| 5                            |         | Berta codacorta       | Short-tailed shearwater | 12500         | 0.43         | 7762.5        | 29070             |  |
| 6                            |         | Stercorario codalunga | Long-tailed skua        | 16000         | 0.51         | 9936          | 31373             |  |
| 7                            |         | Sterna Arctica        | Arctic tern             | 19000         | 0.35         | 11799         | 54286             |  |
| 8                            |         |                       |                         |               |              |               |                   |  |
| 9                            | massimo |                       |                         |               |              |               | =MAX(J2:J7)       |  |
| 10                           |         |                       |                         |               |              |               |                   |  |

#### Grafici

Diversi tip:

istogramma

torta

. . .

dispersione

"Galleggiano" sul foglio

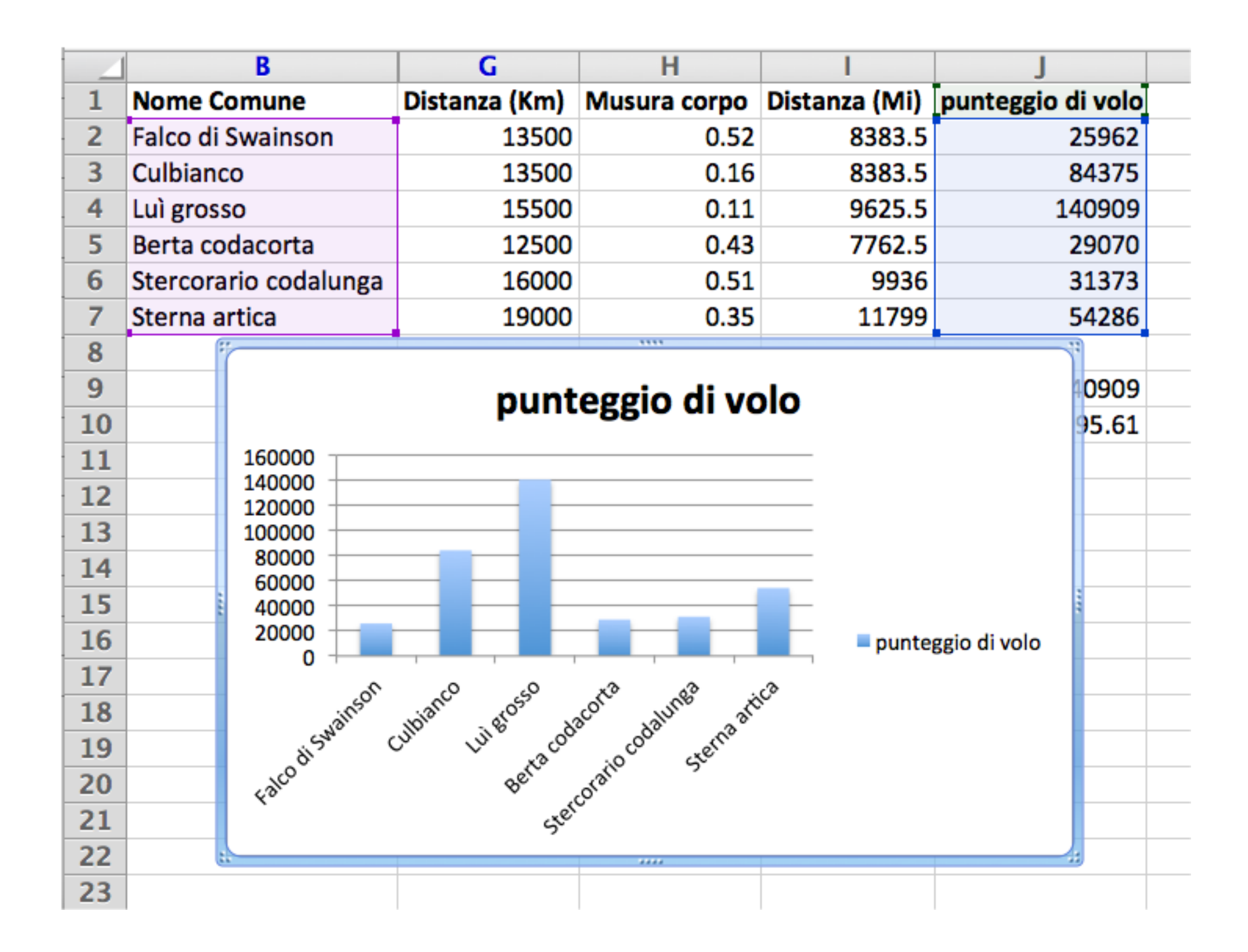

#### Importare dati

Dati esterni

forniti da un'altra applicazione

Testo delimitato da virgola (CSV)

sequenza di caratteri ASCII

ogni dato di una cella finisce con una virgola

ogni riga finisce con un ritorno carrello

# Dati da altri applicativi

Possono esportare dati come CSV

Le liste espresse in altri formati

convertibili con un editor di testo

applicando la ricerca con sostituzione

Alcuni browser

ri-formattano le tabelle HTML

## fine

#### Capitolo 12 Fluency – Conoscere e usare l'informatica